## ちょる PAY 利用方法

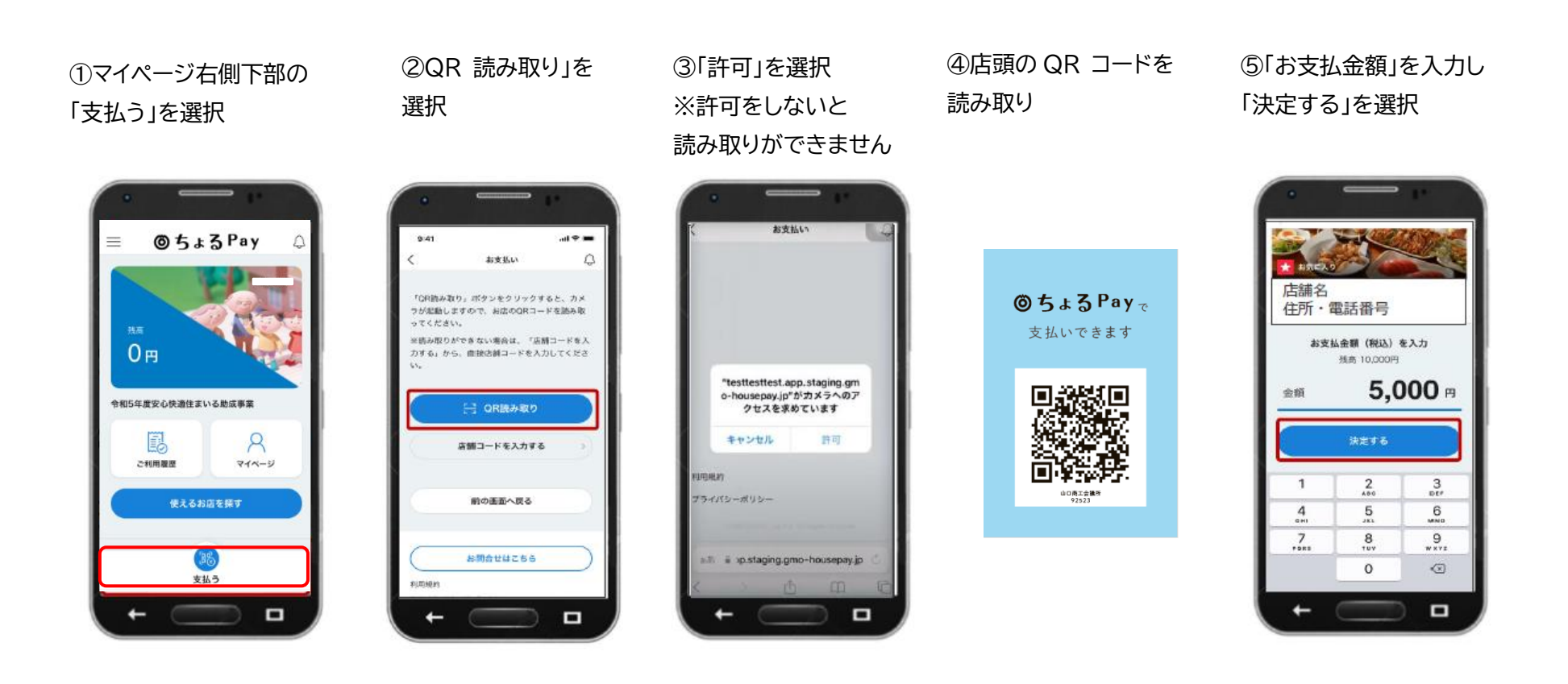

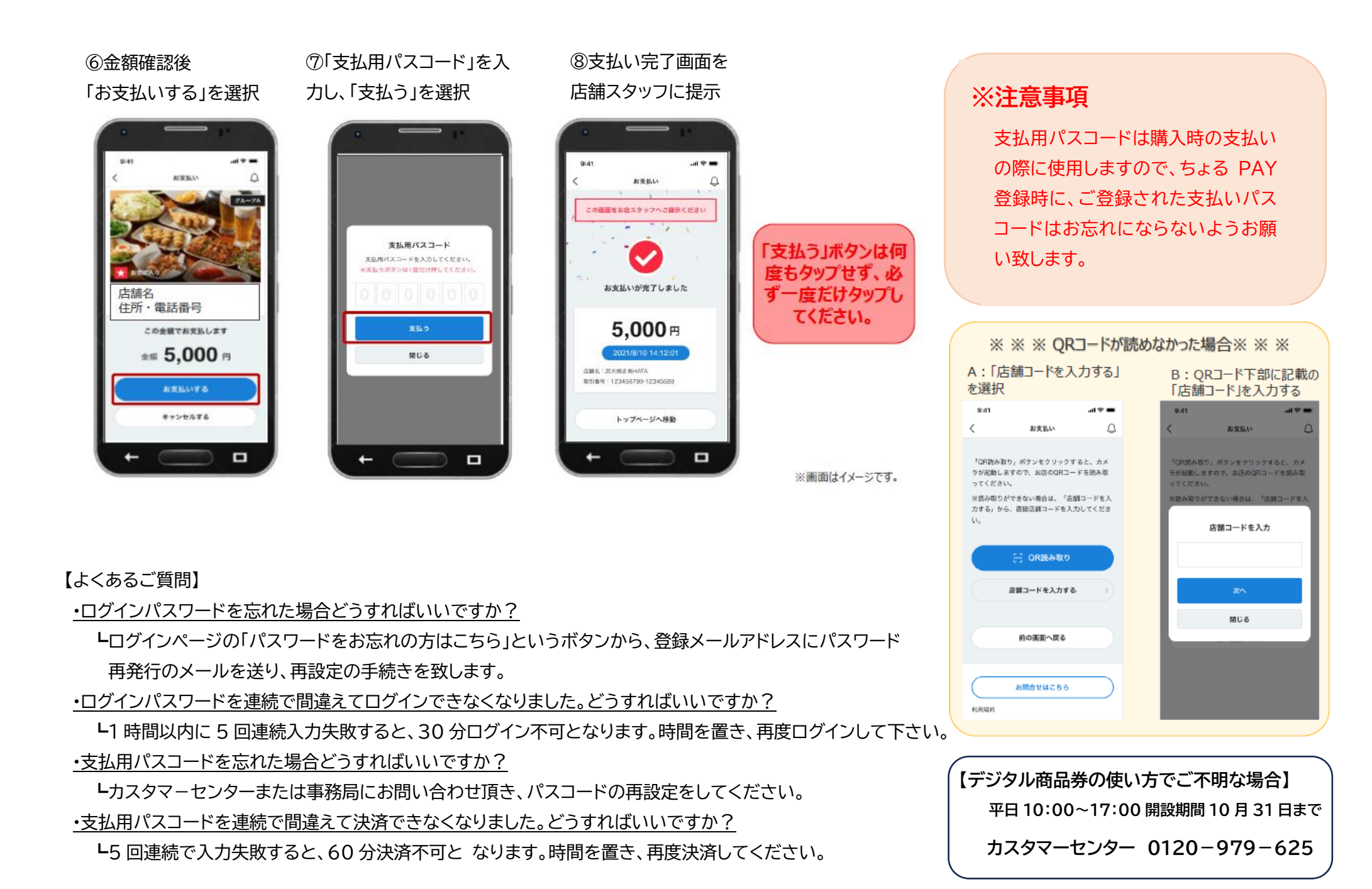